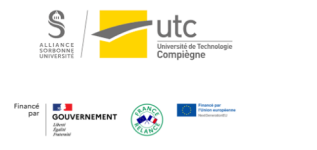

# Tutoriel : Diffuser en live sur YouTube depuis une visioconférence Zoom

Version: M.À.J. V.1.1

Date : 13/03/2024

Auteur(s) : Cellule d'Appui Pédagogique UTC

# Table des matières

| 1. Paramétrer Zoom                                             |    |
|----------------------------------------------------------------|----|
| 2. Paramétrer YouTube                                          |    |
| 3. Lancer Zoom et diffuser sur YouTube                         | 7  |
| 4. Gérer votre vidéo live YouTube                              |    |
| 4.1. Communiquer le lien de la vidéo live                      | 10 |
| 4.2. Arrêter la diffusion sur YouTube                          | 11 |
| 4.3. Retrouver les enregistrements des vidéos live sur YouTube | 11 |
|                                                                |    |

Tutoriel : Diffuser en live sur YouTube depuis une visioconférence Zoom

### 1. Paramétrer Zoom

En réunion (base)

Autres

En réunion (avancé)

Notification de courriels

- 1 Connectez-vous sur https://utc-fr.zoom.us/
- 2 Cliquez sur « Paramètres » dans le menu de gauche.

|   |                              | s dutc                                                |  |
|---|------------------------------|-------------------------------------------------------|--|
|   |                              | Profil<br>Réunions<br>Webinaires<br>Enregistrements   |  |
|   |                              | Paramètres<br>Profil du compte                        |  |
|   |                              | Rapports                                              |  |
|   | 3 Cliquez ensuite sur « ɛn ː | réunion (avancé) » <b>et vérifiez que</b> « Permet la |  |
| r | rediffusion en direct        | des réunions » et « YouTube » sont activés :          |  |
|   | Sécurité                     | Permet la rediffusion en direct des réunions          |  |
|   | Programmer la réunion        | ✓ Facebook                                            |  |

✓ Workplace créé par Facebook

Personnaliser le service de rediffusion en direct

Show a custom disclaimer when starting or joining a meeting

Create your own disclaimer that will be shown at the start of all meetings hosted by

VouTube

your account

SE CONNECTER

DK 111 I

# 2. Paramétrer YouTube

😑 🕒 YouTube 🕫

#### 

Pour diffuser en direct sur YouTube, il est nécessaire de posséder un compte Gmail, ainsi qu' une chaîne validée.

Q

1 Connectez-vous sur https://www.youtube.com/ avec votre compte Gmail.[https://utc-fr.zoom.us/]

|  | the later the second second |  |  |
|--|-----------------------------|--|--|

Rechercher

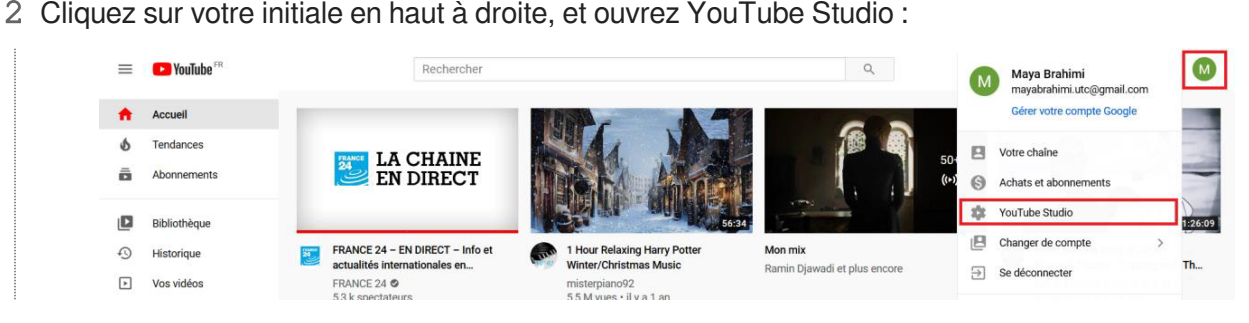

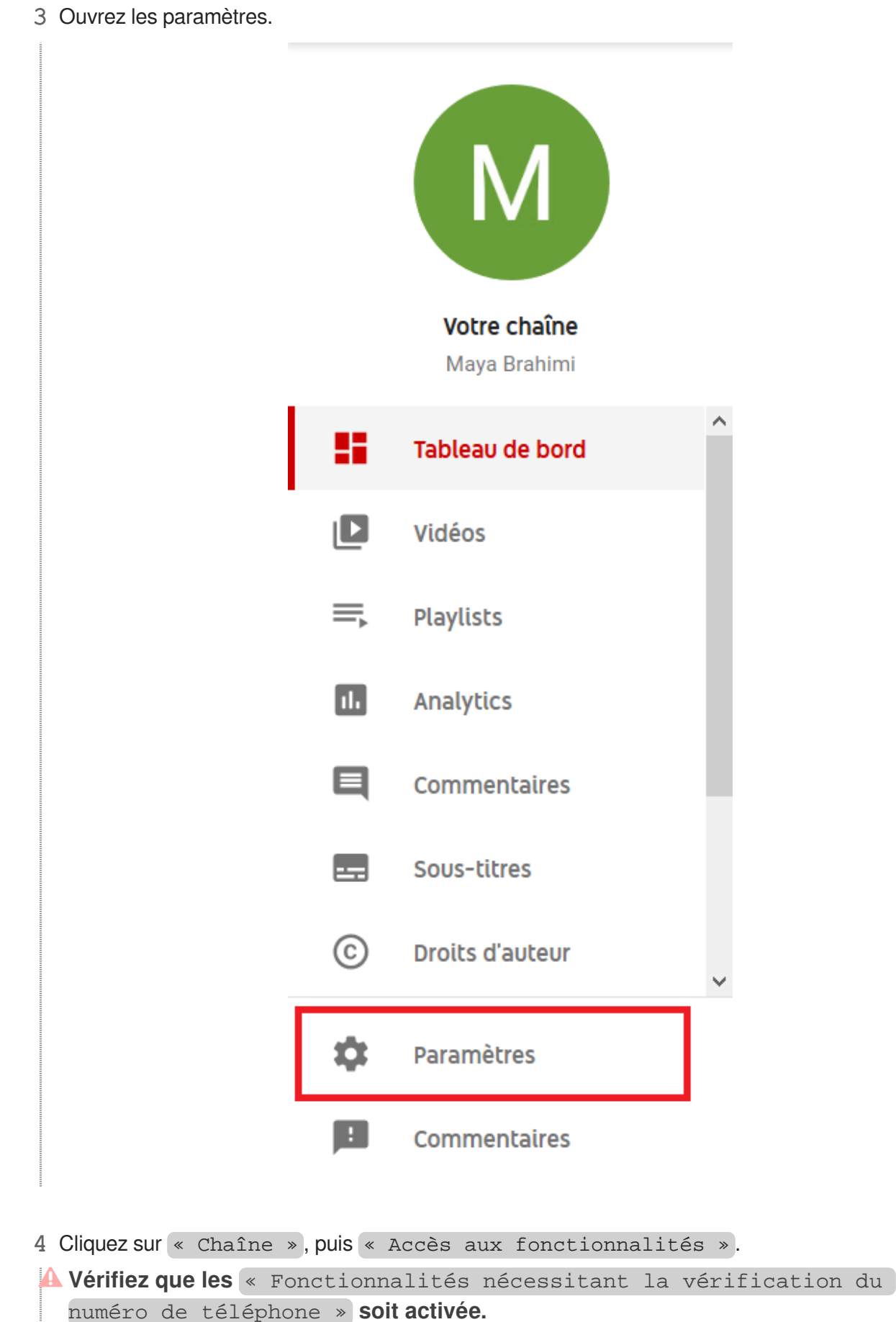

Si ce n'est pas le cas, activez-les en suivant les instructions.

r

Ł

٦

| Parametres generaux                    | Informations générales Paramètres avancés Accès aux fonctionnalités                                                                                                    |
|----------------------------------------|----------------------------------------------------------------------------------------------------|
| Chaîne                                 | Découvrez ci-dessous comment accéder aux fonctionnalités qui vous intéressent.                                                                                                |
| Paramètres de mise en ligne par défaut | Fonctionnalités par défaut                                                                                                    |
| Autorisations                          | Mise en ligne de vidéos, création de playlists, et ajout de collaborateurs et de nouvelles vidéos à                                                                           |
| Communauté                             |                                                                                                    |
| Contrats                               | Fonctionnalités nécessitant la validation du numéro de téléphone Activées<br>Vidéos de plus de 15 minutes, miniatures personnalisées, streaming en direct et possibilité de f |
|                                        |                                                                                                    |
|                                        |                                                                                                    |
|                                        |                                                                                                    |
|                                        |                                                                                                    |

FERMER ENREGISTRER

4

## 3. Lancer Zoom et diffuser sur YouTube

Une fois que vous avez vérifié les paramètres précédents, vous pouvez diffuser n'importe quelle réunion Zoom sur YouTube.

1 Lancez votre réunion Zoom, puis dans le menu, cliquez sur « Plus... », puis « En direct sur YouTube » :[https://utc-fr.zoom.us/]

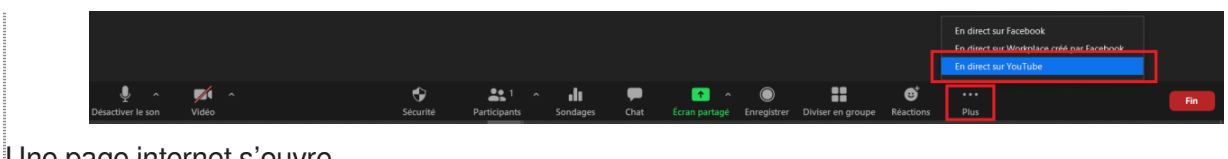

Une page internet s'ouvre.

2 Cliquez sur votre initiale en haut à droite, et ouvrez YouTube Studio.

| ≡ | ► YouTube <sup>FR</sup> |      | Rechercher                      |                              | ٩                            | M           | Maya Brahimi<br>mayabrahimi.utc@gmail.com | [ |
|---|-------------------------|------|---------------------------------|------------------------------|------------------------------|-------------|-------------------------------------------|---|
|   | Accuell                 | 1.00 |                                 |                              |                              |             | Gérer votre compte Google                 | 1 |
| 6 | Tendances               |      | THAT I A CHAINE                 | NAA NAA                      |                              | 8           | Votre chaîne                              |   |
| Ō | Abonnements             |      | EN DIRECT                       | TAK AMP                      |                              | 0           | Achats et abonnements                     | 1 |
|   | Bibliothèque            |      |                                 | 56:34                        |                              | <b>1</b> 22 | YouTube Studio                            |   |
| 6 | Historique              |      | FRANCE 24 - EN DIRECT - Info et | 1 Hour Relaxing Harry Potter | Mon mix                      |             | Changer de compte >                       |   |
| - |                         |      | actualités internationales en   | Winter/Christmas Music       | Ramin Djawadi et plus encore | €           | Se déconnecter                            |   |
| Ŀ | Vos videos              |      | FRANCE 24 Ø<br>53 k spectateurs | 55 M vues • il v a 1 an      |                              |             |                                           |   |

3 Suivez les instructions pour vous connecter à YouTube avec votre compte Gmail et autorisez toutes les fenêtres proposées.

| Se connecter avec Google                                                                                                    | -                                                                                                    | T              |                               |           |
|----------------------------------------------------------------------------------------------------|----------------------------------------------------------------------------------------------------|----------------|-------------------------------|-----------|
| Sélectionner un compte<br>pour accéder à l'application Zoom                                                                                                    | Accorder l'autorisation à<br>Zoom<br>Afficher, modifier et                                                                    | Acco<br>Zooi   | order l'autorisatio<br>m      | nà        |
| Déconnecté Maya Brahimi mayabrahimi.utc@gmail.com  Cutiliser un autre compte                                                                                                    | <ul> <li>supprimer définitivement</li> <li>vos vidéos, notes,</li> <li>commentaires et sous-titre</li> <li>YouTube</li> </ul> | es (           | Gérer votre compte<br>YouTube | ~         |
| Pour continuer, Google partagera votre nom, votre adresse<br>e-mail, vos préférences lingüistiques et votre photo de<br>profil avec Zoom. Avant d'utiliser l'application Zoom, vous<br>pouvez consulter ses Règles de confidentialité et ses<br>Conditions d'utilisation. | 1/2 Refuser Au                                                                                                    | utoriser 2 / 2 | Refuser                       | Autoriser |
|                                                                                                    |                                                                                                    |                |                               |           |

- 4 Sur la dernière fenêtre proposée, choisissez la confidentialité de votre vidéo live sur YouTube
  - Privée : seules les personnes que vous aurez autorisées par e-mail pourront accéder au live.

Q

- Non inscrit : vous devrez envoyer le lien de la vidéo live à vos auditeurs pour qu'elle soit accessible. La vidéo n'apparaîtra pas dans le moteur de recherche YouTube, ni sur votre chaîne.
- Public : la vidéo sera accessible par tous depuis votre chaîne YouTube.

Retrouvez nos conseils pour choisir la confidentialité de la vidéo ci-après, dans « Communiquer le lien de la vidéo live ».

| 5 Cliquez ensuite sur | « | Allez | en | direct | ! | ≫. |
|-----------------------|---|-------|----|--------|---|----|
|-----------------------|---|-------|----|--------|---|----|

#### Diffusion de Zoom Réunion en direct sur YouTube

|                                                                                                    | Ce n'est pas i                                                                                                    |
|----------------------------------------------------------------------------------------------------|----------------------------------------------------------------------------------------------------|
| Titre de Zoom réunior                                                                                           | n sur YouTube                                                                                                    |
| Réunion avec redit                                                                                              | ffusion YouTube                                                                                                   |
| Confidentialité<br>Public                                                                                       | •                                                                                                    |
| Allez en d                                                                                                    | irect !                                                                                                    |
| a service a second second second second second second second second second second second second second second s |                                                                                                    |
| Le service de diffusion e<br>confidentialité Google e                                                           | en direct est fourni par YouTube ; la <u>Politique de</u><br>et les <u>Conditions d'utilisation</u> s'appliquent. |

Vous êtes maintenant en direct sur YouTube.

Vous pouvez le voir sur la fenêtre Zoom :

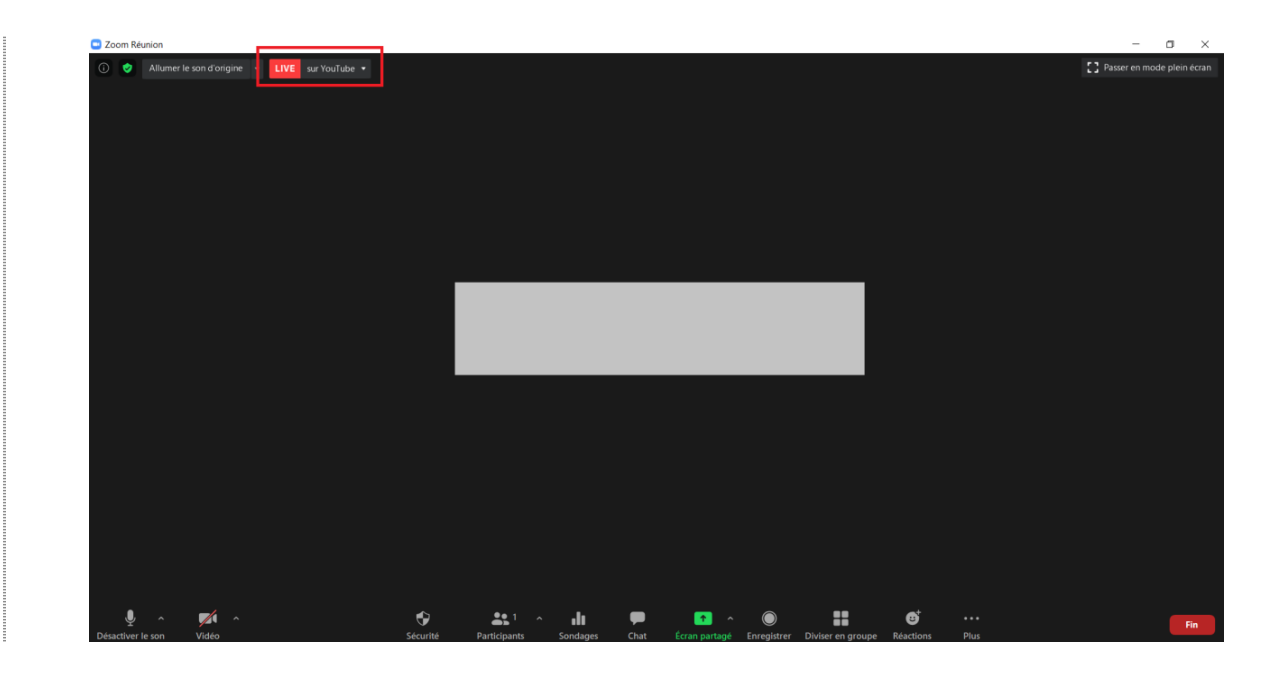

# 4. Gérer votre vidéo live YouTube

#### 4.1. Communiquer le lien de la vidéo live

La manière dont vous souhaitez communiquer le lien de votre vidéo live va impacter le choix de confidentialité de votre vidéo.

En effet, vous n'obtiendrez le lien direct de votre vidéo live qu'une fois celle-ci commencée. En passant par Zoom, il n'est pas possible de programmer le live YouTube et d'obtenir le lien direct par avance. Voici donc quelques conseils.

# ★ Si vous avez besoin de communiquer en avance le lien de votre live sur YouTube à un large public.

Vous devrez choisir une confidentialité « Public ».

Ainsi, vous pourrez partager le lien de votre chaîne YouTube suivie de /live à votre audience, qui trouvera la vidéo live à l'heure voulue. Ce lien permet également des auditeurs de consulter les enregistrements des lives précédents.

Pour trouver le lien de votre chaîne YouTube :

- 1. ouvrez YouTube,
- 2. puis en haut à droite, cliquez sur votre initiale, puis « Votre chaîne »,
- 3. Sélectionnez l'URL jusqu'au « ? » :

① ▲ https://www.youtube.com/channel/UCifb9gtAKRucALk-VXFuRfg?view\_as=subscriber
 … 
 ♡ ☆

Dans notre exemple, le lien à communiquer serait donc : https://www.youtube.com/channel /UCifb9gtAKRucALk-VXFuRfg/live

# ★ Si vous souhaitez que votre live ne soit accessible qu'aux personnes possédant le lien du live.

Vous devrez lancer la réunion, lancer le live en confidentialité « Non inscrit » et ensuite envoyer le lien par e-mail ou autre moyen de communication à votre audience.

Si tel est votre choix, nous vous suggérons de lancer la réunion Zoom avec la vidéo et l'audio désactivés le temps de communiquer le lien YouTube, et de n'activer la vidéo et l'audio qu'une fois que vous êtes prêt(e) à communiquer avec le public.

Pour trouver le lien de votre vidéo live YouTube :

- 1. ouvrez la fenêtre Zoom et en haut à gauche,
- 2. cliquez sur « Live sur YouTube »,
- 3. puis « Copier le lien de diffusion » :

| 💷 Zo | om Ré | éunion                   |   |      |           |       |                              |   |
|------|-------|--------------------------|---|------|-----------|-------|------------------------------|---|
| i    | 0     | Allumer le son d'origine | • | LIVE | sur YouTi | ube 🔻 |                              | 5 |
|      |       |                          |   |      |           | Arrê  | ter Diffusion en direct      |   |
|      |       |                          |   |      |           | Affic | her la diffusion sur YouTube |   |
|      |       |                          |   |      |           | Сорі  | er le lien de diffusion      |   |
|      |       |                          |   |      |           |       |                              |   |
|      |       |                          |   |      |           |       |                              |   |

Il vous suffit ensuite de coller le lien dans un e-mail.

### 4.2. Arrêter la diffusion sur YouTube

- 1. Ouvrez la fenêtre Zoom et en haut à gauche,
- 2. cliquez sur « Live sur YouTube »,
- 3. puis « Arrêter Diffusion en direct ».

| 🗔 Zoom Re | éunion                   |   |      |           |       |                               |   |
|-----------|--------------------------|---|------|-----------|-------|-------------------------------|---|
| <u>()</u> | Allumer le son d'origine | • | LIVE | sur YouTu | ıbe 🔻 |                               | 5 |
|           |                          |   |      |           | Arrê  | ter Diffusion en direct       |   |
|           |                          |   |      |           | Affic | cher la diffusion sur YouTube |   |
|           |                          |   |      |           | Сорі  | er le lien de diffusion       |   |
|           |                          |   |      |           |       |                               |   |
|           |                          |   |      |           |       |                               |   |
|           |                          |   |      |           |       |                               |   |

Vous pouvez poursuivre la réunion sur Zoom.

#### 4.3. Retrouver les enregistrements des vidéos live sur YouTube

Toutes les vidéos live YouTube de moins de 12 heures sont automatiquement enregistrées sur YouTube. 1 Connectez-vous sur YouTube et ouvrez YouTube Studio.[https://utc-fr.zoom.us/]

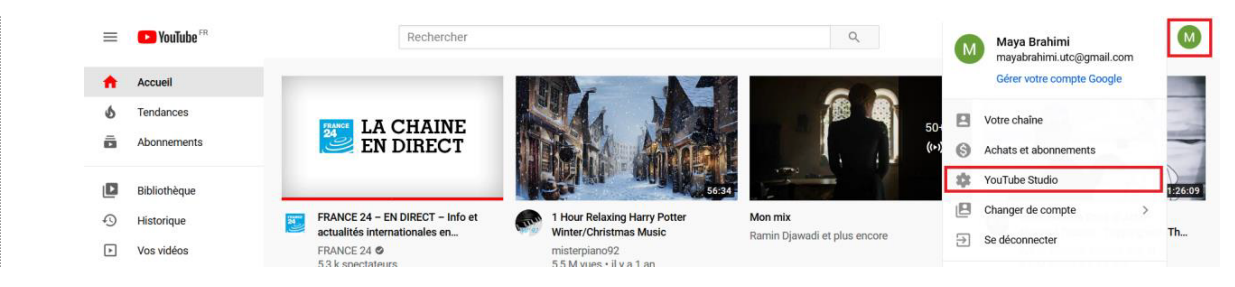

2 Dans le menu de gauche, cliquez sur « Vidéos », puis « Diffusion en direct » :

|  | = 🕒 Studio             |                 |                                                             | Q Rechercher sur votre chaîne | Q Rechercher sur votre chaîne |                                 |              |                           |      | 0       |                |         |             |               |     |
|--|------------------------|-----------------|-------------------------------------------------------------|-------------------------------|-------------------------------|---------------------------------|--------------|---------------------------|------|---------|----------------|---------|-------------|---------------|-----|
|  |                        | M               |                                                             | Vidéos de la ch               | Diffusions en direct          |                                 |              |                           |      |         |                |         |             |               |     |
|  |                        | Votre chaîne    |                                                             | - Filtrer                     |                               |                                 |              |                           |      |         |                |         |             |               |     |
|  |                        | Maya Brahimi    |                                                             | Diffusion en direct           |                               | Visibilité                      | Restrictions | Date $\downarrow$         | Vues | Spectat | eurs en direct | Comment | taires % me | ntions "J'aim | ie" |
|  | 22                     | Tableau de bord | î                                                           | Actuellement en direct        |                               |                                 |              |                           |      |         |                |         |             |               |     |
|  | Vidéos<br>=, Playlists |                 | Réunion avec rediffusion YouTube<br>Ajoutez une description | O Non répert                  | Aucune                        | 24 nov. 2020<br>Actuellement en | 0            |                           | -    |         | 0              |         | -           |               |     |
|  |                        |                 | (M) EN DIRECT                                               | •                             |                               |                                 |              |                           |      |         |                |         |             |               |     |
|  | 1                      | Analytics       | Ŀ                                                           |                               |                               |                                 |              | Nombre de lignes par page | 30   | *       | 1 à 1 sur 1    | <       | <           | > >           |     |